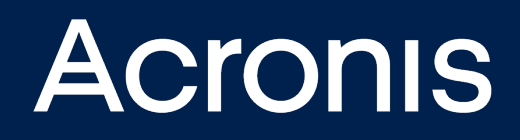

## Acronis Cyber Cloud Integration with Ninja RMM

**INTEGRATION GUIDE** 

Revision: 9/16/2021

## Table of contents

| 1  | Introduction                                                            | 3   |
|----|-------------------------------------------------------------------------|-----|
| 2  | Glossary                                                                | 4   |
| 3  | Prerequisites                                                           | 5   |
| 4  | How the integration works                                               | 6   |
| 5  | Setup                                                                   | 7   |
| 6  | Upload scripts to Ninja RMM                                             | . 8 |
| 7  | Deploy Acronis Cyber Protection agent (Windows, Linux and macOS)        | 11  |
| 8  | Uninstall the Acronis Cyber Protection agent (Windows, Linux and macOS) | 12  |
| 9  | Manage Protection Plan (Windows, Linux and macOS)                       | 13  |
| 10 | Perform Acronis scans and tasks (Windows, Linux and macOS)              | 14  |
| 11 | Monitoring                                                              | 15  |

## **1** Introduction

This document describes how to enable and configure the integration of Acronis Cyber Cloud with Ninja RMM.

Once setup, the integration enables you to:

- Deploy Acronis on Windows, Linux and Mac devices
- Monitor protected devices
- Apply and revoke protection plans
- Run the following types of automated tasks backup, antivirus scan, malware scan, vulnerability assessment and patch management
- Uninstall Acronis agents from Windows, Linux and Mac devices

All this functionality is available from within Ninja RMM, without having to go to the Acronis Cyber Protect web interface.

## 2 Glossary

- MSP A Managed Service Provider, who uses both Ninja RMM and Acronis Cyber Protect
- Customer A client of the MSP
- Partner tenant the MSP account on Acronis Cyber Cloud
- **Customer tenant** the customer account on Acronis Cyber Cloud

## **3** Prerequisites

To use this integration, you should have:

- At least a single, fully configured Ninja RMM account
- An Acronis Cyber Cloud account with:
  - $^\circ~$  at least one customer tenant and one user, setup with Acronis administration permissions
  - $^\circ~$  at least one protection plan, configured to be used as the default one

#### 4 How the integration works

The solution consists of a set of scripts run on workloads.

Those scripts are downloaded from Acronis, uploaded to and scheduled from Ninja RMM.

If anywhere throughout this document, you have to provide a registration token, here are the steps to obtain it:

- 1. Log in to the Acronis Cyber Protection console.
- 2. Click Add Device and scroll down to Registration token. Then click GENERATE.
- 3. Select a token with a maximum lifetime value and click **GENERATE TOKEN**.
- 4. Copy the token you just generated.

#### 5 Setup

In order to set up an Acronis integration for Ninja RMM, do the following:

- 1. Go to Acronis Cyber Protect Cloud Management Console > Settings > Integrations.
- 2. Click on the **Ninja RMM** tile.

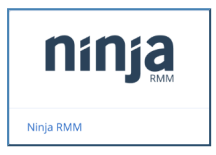

3. Download the **Ninja RMM Scripts** archive file from the **Download Scripts** tab.

| 🖻 Partner Inc. > 🖻 Integrations > 🏦 Ninja RMM 🕂 🕂 🗎 🕐 |                                                     |          |        |  |   |  |
|-------------------------------------------------------|-----------------------------------------------------|----------|--------|--|---|--|
| OVERVIEW                                              | NINJA RMM DOWNLOAD SCRIPTS                          |          |        |  | × |  |
| லி CLIENTS                                            | Integration scripts for Ninja RMM service providers |          |        |  |   |  |
| ស៊ីំំំំំ <sup>USERS</sup>                             | 📕 Windows   Ninja RMM integration script            | Download | d      |  |   |  |
| REPORTS                                               | Linux   Ninja RMM integration script                | Downloa  | a      |  |   |  |
| - <b>∕∿</b> AUDIT LOG                                 | macOS   Ninja RMM integration script                | Download | -<br>- |  |   |  |
| င်္လြို့ SETTINGS                                     |                                                     |          |        |  |   |  |
| Locations                                             |                                                     |          |        |  |   |  |
| Branding                                              |                                                     |          |        |  |   |  |
| Security                                              |                                                     |          |        |  |   |  |
| Integration                                           |                                                     |          |        |  |   |  |

#### 6 Upload scripts to Ninja RMM

- 1. Go to Ninja RMM > Configuration > Scripting > Import New Script.
- 2. Locate the scripts downloaded from Acronis and upload individually the ones of your choice.
- 3. Next:
  - a. Give a proper name (similar to the script's file name)
  - b. Enter a description
  - c. Assign to a category
  - d. Select the language of the imported script (PowerShell for Windows and ShellScript for Linux)
  - e. Select an operating system
  - f. Select architecture (All is recommended)
  - g. For each of the following scripts:
    - Acronis\_install\_agent: in the New Preset Parameter field, add a parameter by entering the currently used Acronis Datacenter URL, followed by a blank space and Acronis registration token (see "How the integration works" (p. 6)). Click on the + button to create a parameter. The newly created parameter should resemble the following example: "https://mc-beta-cloud.acronis.com 79AE-07AD-440C"

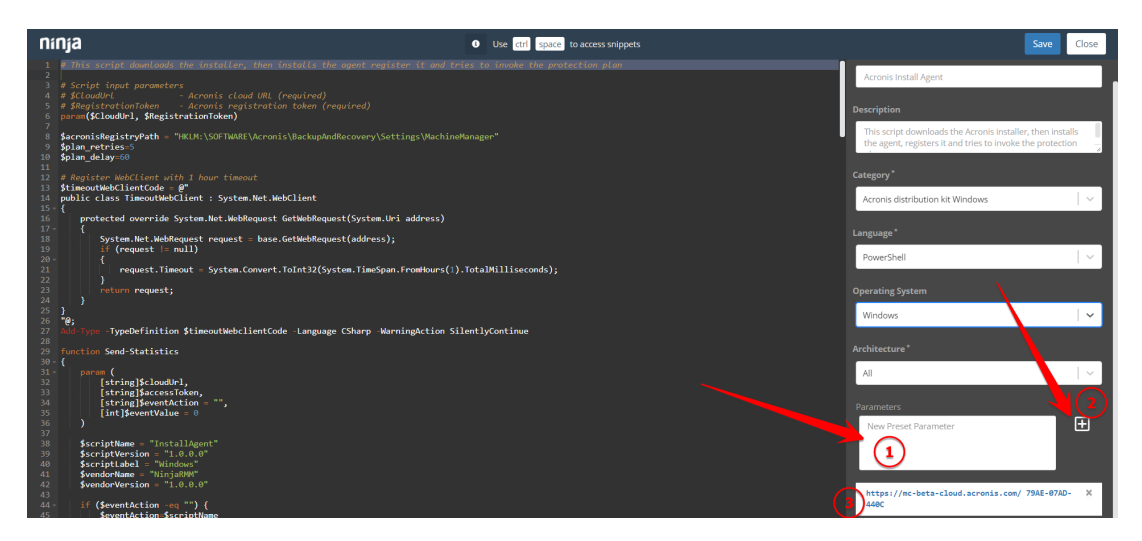

Click Save, then Close.

- ii. Acronis\_scans: add the following 5 individual parameters:
  - backup
  - av\_scan
  - malware\_scan
  - vulnerability\_assessment

• patch\_management

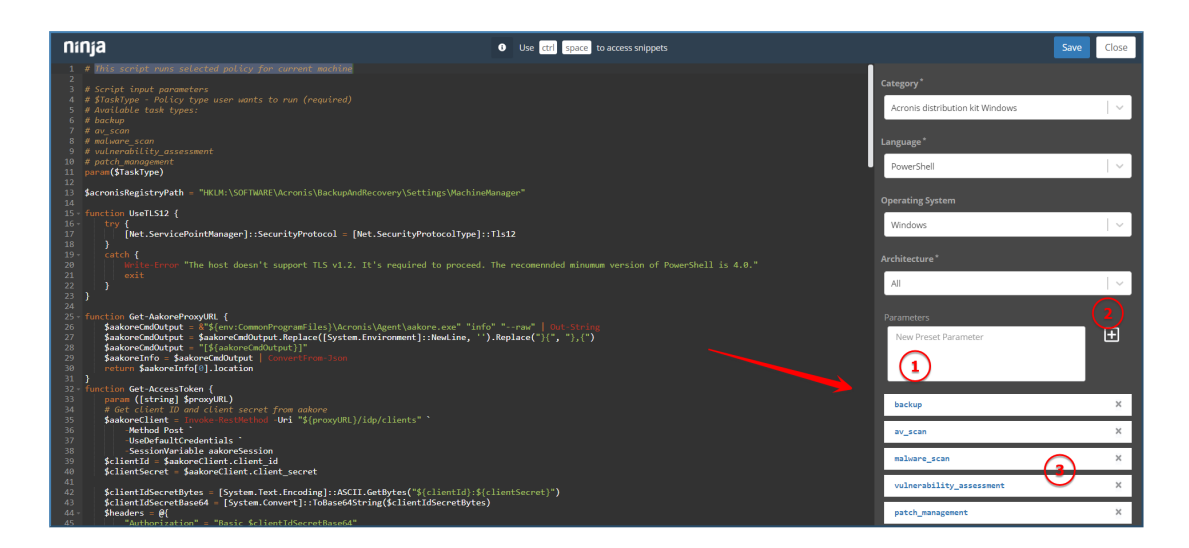

- iii. Acronis\_manage\_protection\_plan: add the following 2 separate parameters:
  - Acronis registration token (see "How the integration works" (p. 6))
  - Acronis registration token, followed by a blank space and "yes"

| Ninja Ø Use ctrl space to access snippets                                                                                                    | Save                                  |
|----------------------------------------------------------------------------------------------------|---------------------------------------|
| 1 # Apply/Revoke Protection Plan                                                                                                    | Name*                                 |
| 3 # Script input parameters<br>4 # ≴RegistrationToken - Acronis registration token (required)<br>5 # ©Remoke - Rewake protection nion westen (required 'na' by default)                             | Acronis_manage_protection_plan        |
| 6 parum(SRegistrationToken, SRevoke)<br>7 SacroniSRegistryPath = "HKUM:SOFTWARE\Acronis\BackupAndRecovery\Settings\WachineManager"                                                                  | Description                           |
| 8<br>9 × function UseTLS12 {<br>10- trov d                                                                                                    | Apply/Revoke existing Protection Plan |
| <pre>11   [Net.ServicePointManager]::SecurityProtocol = [Net.SecurityProtocolType]::Tls12 12 }</pre>                                                                                                |                                       |
| 13- Catch {<br>Weite-Error "The host doesn't support TLS v1.2. It's required to proceed. The recomennded minumum version of PowerShell is 4.8."<br>(* * * * * * * * * * * * * * * * * * *           | Category*                             |
| 15   CARL<br>16 }<br>17 }                                                                                                    | Acronis distribution kit Windows      |
| 18 · function Get-CloudURL (<br>19 Sakore(nd/Dutput - &"\$(env:ComonProgramFiles)\Acronis\Agent\aakore.exe" "info" "raw"   Ont-String                                                               | Language*                             |
| 20 Saakorekundurgut - Saakorekundurgut, Hoplace(System.tevironmentj::NewLine, -).Keplace(-j(-, -),(-)<br>21 Saakorekundurgut - "[S[aakorekundurgut]]"<br>22 Saakorekundurgut - (Saakorekundurgut)]" | PowerShell                            |
| 23 return SaakoreInfo[2],server<br>24 }                                                                                                    | Operating System                      |
| 25<br>26 - function Get-AccessToken {<br>27                                                                                                    | Windows                               |
| 28<br>29 Sheaders = @{ "Content-Type" = "application/x-www-form-urlencoded" }                                                                                                    |                                       |
| 30° <b>Sbody - U(</b><br>31 "grant_type" - "urnitetf:params:couth:grant-type:jwt-bearer"<br>22 "ascertion" <b>SteelstrationToken</b>                                                                | Al V                                  |
| 33 }<br>34 <b>Sresponse = Invoke-RestMethod - Uri "\$</b> {cloudUr}}/bc/idp/token" "                                                                                                    | Parameters (2)                        |
| 35 Method Vost<br>36 Headers Sheaders `<br>37 Bedry Sheader                                                                                                    | New Preset Parameter                  |
| 38<br>39 return Sresponse.access_taken                                                                                                    | (1)                                   |
| 40 }<br>41<br>42 - function Invoke-Plan {                                                                                                    | Ţ                                     |
| 43 paras ([string] \$cloudUrl, [string] \$accessToken, [string] \$resourceId)<br>44                                                                                                    | 4084-4021-4350 X                      |
| 45 - Sheaders - B(<br>46 "Content-Type" - "application/joon"<br>27 "distribution", "Descen Surgers Taken"                                                                                           | 4884-4821-435A yes X                  |

iv. **Acronis\_last\_antivirus\_scan** (Windows): add the **\$DaysAgo** parameter, followed by a blank space and a number (the period to check for event - default value: 7)

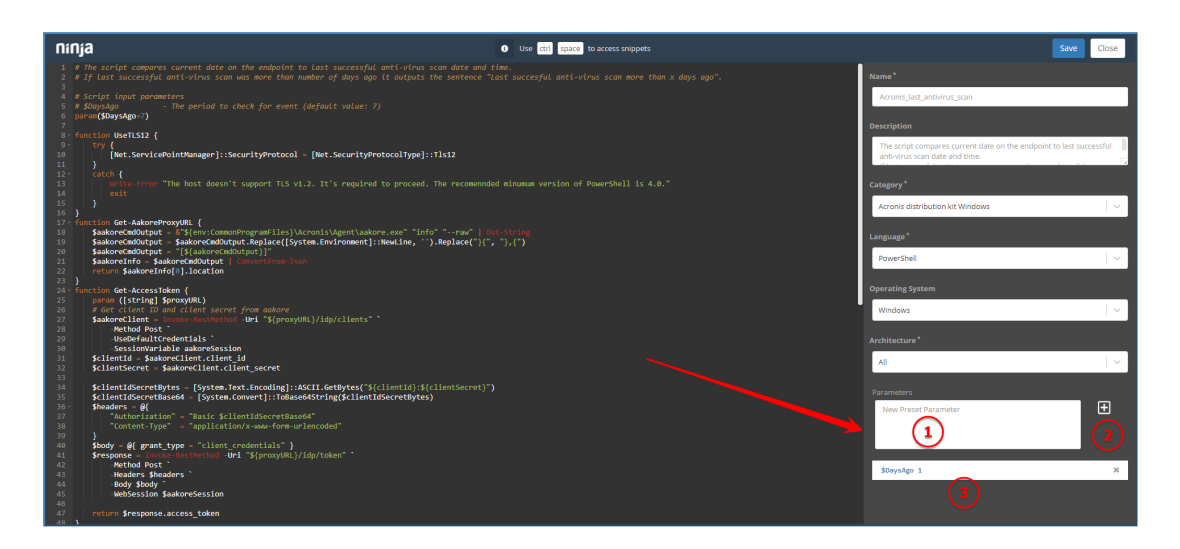

- v. **Acronis\_last\_malware\_scan** (Windows & macOS): add the **\$DaysAgo** parameter, followed by a blank space and a number (the period to check for event default value: 7)
- vi. The rest of the scripts do not require any preset parameters.

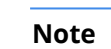

The NinjaRMMScriptsWindows.zip file contains a total of 10 scripts, NinjaRMMScriptsLinux.zip - 6 scripts and NinjaRMMScriptsMacOS.zip - 8.

## 7 Deploy Acronis Cyber Protection agent (Windows, Linux and macOS)

- 1. In the Ninja RMM interface, go to **Dashboard** > **Organizations** and click on the organization you want to manage.
- 2. Hover over a device of your choice, then navigate to **Run Script** and click **From Library**.
- 3. Click on the **Acronis Install Agent** script (pay attention to the device's OS and the script's target OS).

| nínja                   | Search                                    |                                                                                                    |                                                                                   |              |          |  |
|-------------------------|-------------------------------------------|----------------------------------------------------------------------------------------------------|-----------------------------------------------------------------------------------|--------------|----------|--|
| Dashboard 🕂 Nexo 🚖      |                                           | RUN ON ECZAMAZ-NNUF4H9                                                                                                    |                                                                                   |              |          |  |
| Search                  | Overview Location (1) Software OS Patches | Categories                                                                                                    | Scripts                                                                           |              |          |  |
| Configuration           | All (1) Healthy (1) Problems (0)          | All (61)                                                                                                    | Filter by Script Name                                                             |              | es Runn  |  |
| Recent A Filter by Name |                                           | Acronis distribution kit macOS (0)                                                                                                    | Name 🔺                                                                            |              |          |  |
| EC2AMAZ-NN0F4H9         |                                           | Actions distribution kit windows (12)<br>Hardware (0)<br>Linux CS Patching (1)<br>Linux scripts testing (0)<br>Mac (fna) version (0)<br>Maintenance (30)<br>Test, mac, scripts (0)<br>Uncategorized (4)<br>WiN_binal_version (9) | # Acronis Install Agent<br>Acronis distribution kit Windows<br>PowerShell         |              |          |  |
|                         |                                           |                                                                                                    | # Acronis Scans<br>Acronis distribution kit Windows<br>PowerShell                 |              | e Events |  |
|                         |                                           |                                                                                                    | <b># Acronis Scans</b><br>WIN_bugfix<br>PowerShell                                |              |          |  |
|                         |                                           |                                                                                                    | #Acronis_antivirus_failed_alert<br>Acronis distribution kit Windows<br>PowerShell |              |          |  |
|                         |                                           |                                                                                                    | # Acronis_backup_failed<br>Acronis distribution kit Windows<br>PowerShell         |              |          |  |
|                         |                                           |                                                                                                    | Acconic install acont                                                             |              |          |  |
|                         |                                           |                                                                                                    |                                                                                   | Close        | 2        |  |
|                         |                                           |                                                                                                    | Palleo<br>0                                                                       | Penoing<br>0 |          |  |

- 4. In the pop-up that appears next, click **Preset Parameter** and select the value configured for this script in the previous chapter.
- 5. In the **Run As** drop-down list, select the **System** value.

| <b>NíNja</b><br>Dashboard | Search                                                                                                   | Run on EC2AMAZ-NI                                                                                                    |                  | Acronis II                                                                                                    | nstall Agent                             | ×          |         |
|---------------------------|----------------------------------------------------------------------------------------------------|----------------------------------------------------------------------------------------------------|------------------|----------------------------------------------------------------------------------------------------|------------------------------------------|------------|---------|
| Search                    | Overview Location (1) Software OS Patches All (1) Healthy (1) Problems (0)                               | Categories<br>All (61)                                                                                                    | Preset Parameter | Choose p                                                                                                    | preset or type in custom parameter 🔰 🗸 🗸 | ]          | es Dun  |
| Recent ^                  | Filter by Name  EC2AMAZ-NN0F4H9  Windows Server - Main Office Last login by EC2MAZ-NN0F4H9\Administrator | Acronis distribution<br>Acronis distribution<br>Acronis distribution<br>Hardware (0)<br>Linux Os Patching (1<br>Linux scripts testing                                                  | Run As           | https://<br>440C                                                                                                    | /mc-beta-cloud.acronis.com/ 79AE-07AD-   |            | cs Kun  |
|                           |                                                                                                    | Linko Sofipt Cearling (0)<br>Mac Os Patching (0)<br>MaC_final_version (1)<br>Maintenance (30)<br>Test, mac_scripts (0)<br>Uncategorized (4)<br>WIN_bugfit (5)<br>WIN_final_version (9) | )                | Apply Close WIN_bugfix PowerShell  Acronis distribution kit Windows PowerShell  Acronis distribution kit Windows PowerShell  Acronis distribution kit Windows PowerShell  Acronis distribution kit Windows PowerShell |                                          | e          | e Eveni |
|                           |                                                                                                    |                                                                                                    |                  |                                                                                                    | raireo ya<br>O                           | Close<br>0 | ]       |

6. Click **Apply**, then **Yes**.

## 8 Uninstall the Acronis Cyber Protection agent (Windows, Linux and macOS)

- 1. In the Ninja RMM interface, go to **Dashboard** > **Organizations** and click on the organization you want to manage.
- 2. Hover over a device of your choice, then navigate to **Run Script** and click **From Library**.
- 3. Click on the **Acronis Uninstall Agent** script (pay attention to the device's OS and the script's target OS).
- 4. In the pop-up that appears next:
  - a. Leave the **Preset Parameter** field empty
  - b. In the Run As drop-down list, select System.
- 5. Click Apply, then Yes.

# 9 Manage Protection Plan (Windows, Linux and macOS)

- 1. In the Ninja RMM interface, go to **Dashboard** > **Organizations** and click on the organization you want to manage.
- 2. Hover over a device of your choice, then navigate to **Run Script** and click **From Library**.
- 3. Click on the **Acronis manage protection plan** script (pay attention to the device's OS and the script's target OS).
- 4. In the pop-up that appears next:
  - a. If you want to apply a protection plan, associated with this token: click **Preset Parameter** and select the value with **Acronis registration token** only
  - b. If you want to revoke a protection plan, associated with this token, click **Preset Parameter** and select the value with **Acronis registration token**, followed by **yes**
- 5. In the **Run As** drop-down list, select the **System** value.
- 6. Click **Apply**, then **Yes**.

## 10 Perform Acronis scans and tasks (Windows, Linux and macOS)

- 1. In the Ninja RMM interface, go to **Dashboard** > **Organizations** and click on the organization you want to manage.
- 2. Hover over a device of your choice, then navigate to **Run Script** and click **From Library**.
- 3. Click on the **Acronis scans** script (pay attention to the device's OS and the script's target OS).
- 4. In the pop-up that appears next, click the **Preset Parameter** drop-down list and select one of the following values, which represents the type of task that needs to be run:
  - backup
  - av\_scan
  - malware\_scan
  - vulnerability\_assessment
  - patch\_management
- 5. In the **Run As** drop-down list, select the **System** value.
- 6. Click **Apply**, then **Yes**.

#### **11 Monitoring**

The following scripts are currently in use:

- Acronis\_backup\_failed counts the number of open alerts of backup failed type and outputs the "x backups failed" sentence.
- Acronis\_antivirus\_failed\_alert counts the number of open alerts of "Active Protection service is not running" & "Continuous Data Protection failed" types and outputs the "Active protection service failed x times" sentence.
- Acronis\_malware\_detected\_alert counts cumulatively the total number of open alerts of "Malware is detected and blocked (ODS)" and "Malware is detected and blocked (RTP)" types and outputs the "x MALWARE THREADS has been found" sentence.
- Acronis\_last\_backup compares the current endpoint date to the last successful backup date and time. If last successful backup is later than the number of days ago, it outputs the "Last succesful backup more than x days ago" sentence.
- **Acronis\_last\_antivirus\_scan** compares the current endpoint date to the last successful antivirus scan date and time. If last successful antivirus scan was later than the number of days ago, it outputs the "**Last succesful antivirus scan more than x days ago**" sentence.
- Acronis\_last\_malware\_scan compares the current endpoint date to the last successful antimalware scan date and time. If last successful antimalware scan was later than the number of days ago, it outputs the "Last succesful antimalware scan more than x days ago" sentence.

Each of the monitoring scripts can be set as either manually or repetitively executed with a Ninja RMM scheduled task.

In order to manually run a monitoring script:

- 1. In the Ninja RMM interface, go to **Dashboard** > **Organizations** and click on the organization you want to manage.
- 2. Hover over a device of your choice, then navigate to **Run Script** and click **From Library**.
- 3. Click on the monitoring script you want to run.
- 4. In the pop-up that appears next, select **Preset Parameter**, in case the script requires any.
- 5. In the **Run As** drop-down list, select the **System** value.
- 6. Click **Apply**, then **Yes**.

In order to create a Ninja RMM scheduled task for repetitive monitoring script execution:

- 1. Navigate to **Configuration** > **Tasks**.
- 2. Click **New Task** in the top right corner.
- 3. For the newly created task, specify:
  - a. name
  - b. schedule
  - c. optionally, description.
- 4. Click **Add Script** in the top right to specify what script to run in the task. This will open the **Script Library**. You can select any of the Acronis monitoring scripts listed there.
- 5. While adding scripts to your scheduled task, you will be prompted to specify **Preset parameters** and one of the following ways to run the script as:
  - System
  - current user
  - using your store credentials.
- 6. In the **Run As** drop-down list, select the **System** value.
- 7. Next, navigate to the **Targets** tab on the left page side.
- 8. Click **Add** in the top right.
- 9. Specify any desired organization(s), device(s) and/or group(s) to run the task on, then click **Apply**.
- 10. Finally, click **Save**.